<u>Главная | Мобильный дневник | Просмотр информации об учебном процессе |</u>Как родителю ознакомиться с дневником

## Как родителю ознакомиться с дневником

Функция ознакомления с дневником предназначена для того, чтобы родители или доверенные представители ребёнка подтвердили, что ознакомились с оценками и комментариями к учебной работе ученика за прошедшую неделю. Классный руководитель может просматривать отметки родителей или доверенных представителей.

Поле «С дневником ознакомлен» появляется в расписании каждую пятницу. Поставить отметку можно только один раз, и убрать её после этого невозможно.

Поле будет оставаться в расписании, пока кто-то из родителей или доверенных представителей не отметит его.

Шаг 1. Зайдите в мобильное приложение «Моя школа Дневник».

О том, как авторизоваться в приложении «Моя школа Дневник», читайте здесь.

Расписание на сегодняшний учебный день откроется автоматически.

|                                                     | 12:23                   |                         | .ul 🗢 🚥         |      |           |                     |  |  |  |  |
|-----------------------------------------------------|-------------------------|-------------------------|-----------------|------|-----------|---------------------|--|--|--|--|
| -                                                   | Учени                   | K                       | EZ IK Z         |      | S         | ¢                   |  |  |  |  |
| Пн                                                  | Вт                      | Ср                      | Чт              | Пт   | Сб        | Bc                  |  |  |  |  |
| 28                                                  | 29                      | 30                      | 31              | 1    | 2         | 3                   |  |  |  |  |
| Окт                                                 | -Ноя                    | Вид                     |                 |      | ٩ů        | ₫                   |  |  |  |  |
| С дневником за 28 окт — 3 ноя<br>ознакомлен(а)      |                         |                         |                 |      |           |                     |  |  |  |  |
| 1 урок 08:00-08:40 к1<br><b>Литературное чтение</b> |                         |                         |                 |      |           |                     |  |  |  |  |
| <b>.⊰</b> - ⊓0                                      | еремена                 | а 20 мин                | ут              |      | 08:40-    | -09:00              |  |  |  |  |
| 2<br>N                                              | урок О<br><b>Іатема</b> | 9:00–09:<br><b>тика</b> | :40 к1          |      |           |                     |  |  |  |  |
| <b>з</b> - Перемена 20 минут 09:40-10:              |                         |                         |                 |      |           |                     |  |  |  |  |
| 3<br>N                                              | урок 1<br><b>Іатема</b> | 0:00–10:<br>тика        | 40 к1           |      |           |                     |  |  |  |  |
| <b>_?</b> - ∏(                                      | еремена                 | а 20 мин                | ут              |      | 10:40     | -11:00              |  |  |  |  |
| Расписа                                             | ние С                   | С                       | <b>Э</b> адания | Школ | )<br>na [ | <b>О</b><br>Ірофиль |  |  |  |  |

Расписание на день

Шаг 2. Поставьте галочку в поле, чтобы выставить отметку об ознакомлении с дневником.

| 1                                              | 2:23                      |                             | .ul 🗢 🏧                |             |                |                     |  |  |  |  |
|------------------------------------------------|---------------------------|-----------------------------|------------------------|-------------|----------------|---------------------|--|--|--|--|
|                                                | Ученик                    |                             | ちちんり                   |             | 5              | ) Q                 |  |  |  |  |
| Пн<br>28                                       | Вт<br>29                  | Ср<br>30                    | чт<br>31               | Пт          | C6<br>2        | Bc<br>3             |  |  |  |  |
| Окт-                                           | Ноя                       | Вид                         |                        |             | ţĵ             | ₫                   |  |  |  |  |
| С дневником за 28 окт — 3 ноя<br>ознакомлен(а) |                           |                             |                        |             |                |                     |  |  |  |  |
| 1 א<br>חות                                     | /рок 08<br><b>итерат</b>  | ::00–08:4<br><b>урное ч</b> | 40 к1<br><b>чтение</b> |             |                |                     |  |  |  |  |
| <b>.</b>                                       | ремена                    | 20 мину                     | /Τ                     | 08:40-09:00 |                |                     |  |  |  |  |
| 2 y<br>M                                       | урок 09<br><b>атема</b> т | 9:00–09:<br>гика            | 40 к1                  |             |                |                     |  |  |  |  |
| .⊀-Пе                                          | ремена                    | 20 мину                     | 09:40-10:00            |             |                |                     |  |  |  |  |
| 3 ;<br>M                                       | урок 10<br><b>атема</b> т | ):00–10:4<br>гика           | Ю к1                   |             |                |                     |  |  |  |  |
| .∦- Пе                                         | ремена                    | 20 мину                     | 10:40-11:00            |             |                |                     |  |  |  |  |
| Расписани                                      | ие Ог                     | <b>СС</b><br>ценки          | <b>Э</b> адания        | Шко         | <b>)</b><br>ла | <b>О</b><br>Профиль |  |  |  |  |

Отметка об ознакомлении с дневником

Отметка «С дневником ознакомлен» по итогам прошедшей учебной недели поставлена.